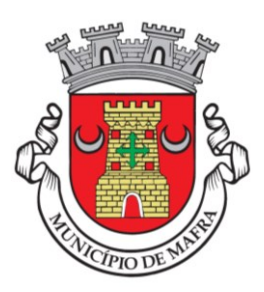

## SUBMISSÃO DE PEDIDOS ATRAVÉS DA PLATAFORMA URBANISMO – ATENDIMENTO ONLINE

Outubro de 2024

Câmara Municipal de Mafra

Departamento de Urbanismo e Planeamento e Gestão Territorial

Divisão Administrativa de Procedimentos Urbanísticos

 Após efetuar o registo na Plataforma "Urbanismo – Atendimento Online", aceda à sua área pessoal inserindo as suas credenciais (utilizador + palavra pass).

| Bem-vindo                                                         |  |  |  |  |
|-------------------------------------------------------------------|--|--|--|--|
| Iniciar a sessão com palavra-passe                                |  |  |  |  |
| Utilizador                                                        |  |  |  |  |
| Palavra-passe                                                     |  |  |  |  |
| Guardar credenciais                                               |  |  |  |  |
| Iniciar Sessão                                                    |  |  |  |  |
| Não tem conta? Registe-se aqui<br>Recuperar credenciais de acesso |  |  |  |  |

2. Clique no menu "Formulários" e, de seguida, selecione uma das opções disponíveis até obter o formulário correspondente ao pedido que pretende submeter.

|                                               |                                                                                                    |                              |                        |                                       | BP                   | <b>P</b> mindePaper |
|-----------------------------------------------|----------------------------------------------------------------------------------------------------|------------------------------|------------------------|---------------------------------------|----------------------|---------------------|
| ( Novo Pedido                                 | <ul> <li>Image: Image: Ima</li></ul> |                              |                        |                                       |                      |                     |
|                                               | Selecione a operação                                                                                                    |                              |                        |                                       |                      |                     |
| Pedidos Formulários                           | Informação Prévia                                                                                                    | Licenciamento                | Comunicação Prévia     | Utilização de<br>Edifícios ou Frações | Certidões/Fotocópias |                     |
| Representações                                |                                                                                                    |                              |                        |                                       |                      |                     |
| Mensagens 73                                  |                                                                                                    |                              |                        |                                       |                      |                     |
| Arquivados                                    |                                                                                                    | 0                            |                        |                                       |                      |                     |
| ⑦ Ajuda                                       | Planeamento e<br>Ordenamento do<br>Território                                                                                                    | Outros Pedidos               |                        |                                       |                      |                     |
|                                               | 0                                                                                                    | 0                            |                        |                                       |                      |                     |
|                                               |                                                                                                    | mind.e                       | Paper Copyright © Mind |                                       |                      |                     |
|                                               |                                                                                                    |                              | Π                      |                                       |                      |                     |
| =                                             |                                                                                                    |                              | Ϋ́                     |                                       | BP                   | P mindePaper        |
| Novo Pedido                                   | Modo de apresentação: Nave                                                                                                    | gação Lista                  |                        |                                       |                      |                     |
| Padidar                                       | ⓒ ⊙                                                                                                    |                              |                        |                                       |                      |                     |
| S Formulários                                 | Obras de edificação                                                                                                    |                              |                        |                                       |                      |                     |
| Representações                                | Obras de edificação                                                                                                    | Obras de edificação          | Legalização de         |                                       |                      |                     |
| Mensagens 73                                  | - Não precedido de<br>PIP                                                                                                    | - Precedido de PIP<br>válido | obras                  |                                       |                      |                     |
| Prazos 0                                      |                                                                                                    |                              |                        |                                       |                      |                     |
| <ul> <li>Arquivados</li> <li>Ajuda</li> </ul> | ک ک<br>carredar formulário                                                                                                    | <b>E</b> (1)                 |                        |                                       |                      |                     |
|                                               |                                                                                                    |                              |                        |                                       |                      |                     |

 Após efetuar o download do formulário, proceda ao seu preenchimento (garantindo que não ficam campos obrigatórios por preencher) e assine o ficheiro recorrendo a um certificado de assinatura qualificado (por exemplo, assinatura do Cartão de Cidadão ou Chave Móvel Digital).

Nota: caso não disponha de certificado de assinatura digital, poderá dirigir-se à Loja do Cidadão, sita na Avenida 25 de Abril, em Mafra, para obter a Chave Móvel Digital ou recorrer à Conservatória do Registo Civil para ativação da assinatura digital do Cartão de Cidadão.

4. Clique na opção "Novo Pedido" e carregue o ficheiro correspondente ao formulário que preencheu e assinou no passo anterior.

|                |                                                                            |                   |          | BP cP mindePaper                        |
|----------------|----------------------------------------------------------------------------|-------------------|----------|-----------------------------------------|
| 🕀 Novo Pedido  | Novo Pedido:<br>Selecione o requerimento preenchido que pretende carregar: |                   |          |                                         |
| Pedidos        | 1 Escolha um ficheiro                                                      | Escolher Ficheiro | Carregar | AJUDA                                   |
| 🐣 Formulários  |                                                                            |                   |          | Selecione o requerimento para carregar. |
| Representações |                                                                            |                   |          |                                         |
| Mensagens 13   |                                                                            |                   |          |                                         |
| Prazos 2       |                                                                            |                   |          |                                         |
| Arquivados     |                                                                            |                   |          |                                         |
| ⑦ Ajuda        |                                                                            |                   |          |                                         |

5. Confirme se a informação relativa ao tipo de pedido e nome do requerente estão corretas e escolha uma das opções disponíveis antes de clicar em "Criar Pedido".

|                                                         |                                                                                                    | BP mindePaper                                                  |
|---------------------------------------------------------|----------------------------------------------------------------------------------------------------|----------------------------------------------------------------|
| Novo Pedido Pedidos                                     | Novo Pedido:<br>OPLIC01_Obras+de+Edificação (4).pdf ✓                                                                                     |                                                                |
| <ul> <li>Formulários</li> <li>Representações</li> </ul> | 2<br>Tipo de pedido [OP] PROCESSOS DE OBRAS PARTICULARES / [LIC01] PROJETO DE<br>ARQUITETURA<br>Requerente Bruno Al                       | AJUDA<br>Selecione/crie um processo para associar o<br>pedido. |
| Mensagens 13                                            | Acrescentar notas pessoais para futura referência?     Oriar um novo processo Quer introduzir uma descrição pessoal para o novo processo? |                                                                |
| Arquivados ② Ajuda                                      | Acrescentar a um processo já existente selecione um processo      Criar Pedido                                                            |                                                                |

 Siga as instruções que surgem na página, optando pelo carregamento imediato dos elementos instrutórios ou pela gravação do pedido para posterior adição dos elementos instrutórios.

|                                                                                                    |   |                                                                                                    | BP eP mindePaper                          |
|----------------------------------------------------------------------------------------------------|---|----------------------------------------------------------------------------------------------------|-------------------------------------------|
| <ul> <li>Novo Pedido</li> <li>Pedidos</li> <li>Formulários</li> <li>Representações</li> <li>Mensagens 13</li> <li>Prazos 2</li> <li>Arquivados</li> <li>Horiandos</li> </ul> | 1 | Novo Pedido:         OPLIC01_Obras+de+Edificação (4).pdf ✓         Tipo de pedido       [OP] PROCESSOS DE OBRAS PARTICULARES / [LIC01] PROJETO DE ARQUITETURA         Requerente Bruno Ali         Acrescentar notas pessoais para futura referência?            © Criar um novo processo Quer introduzir uma descrição pessoal para o novo processo?             • Acrescentar a um processo já existente selecione um processo |                                           |
| ( ) yuu                                                                                                    | 3 | Para carregar os elementos instrutórios clique "Avançar"<br>Para continuar mais tarde clique "Gravar"<br>Avançar Gravar                                                                                                    | AJUDA<br>Escolha uma opção para continuar |

7. Através da opção "Adicionar documentos", carregue todos os documentos instrutórios., tendo em conta as "normas técnicas para a instrução em formato digital de pedidos relativos à área de urbanismo", disponível em:

https://www.cm-mafra.pt/p/operacoes\_urbanisticas

7.1 Todos os documentos que, pela via da respetiva sigla, não sejam arrumados automaticamente na categoria de documento respetiva, deverão ser arrastados para cima das categorias correspondentes ao tipo de documento, disponíveis nos vários agrupadores disponíveis.

| cP mindePaper          | TP-241009/940   TR-241009/001<br>[OP] PROCESSOS DE OBRAS PARTICULARES / [LIC01] PROJETO DE ARQUITETURA                                                                                                    |                                  |  |
|------------------------|----------------------------------------------------------------------------------------------------|----------------------------------|--|
| Adicionar documentos   | Todos     2     Válidos     1     X     Erros     0     Avisos     1       V 🕞 🏥 E Este pedido tem taxas associadas     Simular     Q     filtrar       > Recebidos > Docs. Legitimidade (0/4)                                                                                                   | Avançar<br>Q Concluir mais tarde |  |
| PDAP-Aceite.dwfx       | Recebidos > Especialidades > Projeto de Beneficiação do Arruamento (0/3)                                                                                                    |                                  |  |
| Planta+edificações.pdf | <ul> <li>Recebidos &gt; Especialidades &gt; Projeto de SCIE (0/6)</li> <li>Recebidos &gt; Especialidades &gt; Projeto Térmico (0/4)</li> <li>Recebidos &gt; Formulários INE (0/1)</li> <li>Recebidos &gt; Pareceres Externos (0/1)</li> <li>Recebidos &gt; Plantas Topográficas (0/1)</li> </ul> |                                  |  |
|                        | Recebidos > Projeto de Regulamento Geral de Ruído (0/3)      Recebidos > Projeto não definido (0/3)      Recebidos > Propriedade Horizontal (0/2)      Recebidos (1/6)                                                                                                    |                                  |  |

**Importante:** garanta que, antes de avançar com o pedido, todos os documentos instrutórios estão arrumados numa das categorias disponíveis; caso contrário, os documentos que permanecerem na área de adição de documentos (à esquerda do ecrã) não serão adicionados ao pedido.

- 7.2 Garanta que todos os documentos adicionados cumprem as regras obrigatórias, nomeadamente, o formato dos ficheiros (PDF/A, DWFx, etc) e assinatura com certificado digital qualificado.
- 7.3 Utilize as opções abaixo indicadas para melhor gerir a adição de documentos ao pedido:

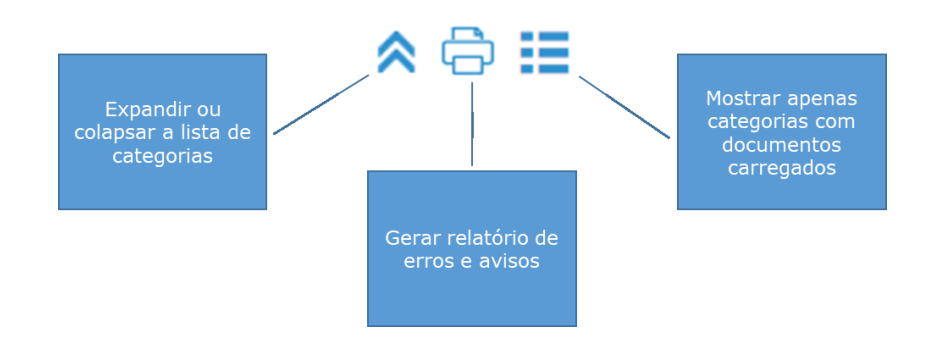

7.4 Verifique a informação relativa ao valor das taxas devidas pela apreciação do pedido, de acordo com a Tabela de Taxas em vigor.

| eP mindePaper                                                                                                    | TP-241009/917   TR-241009/895<br>[OP] PROCESSOS DE OBRAS PARTICULARES / [LICO1] PROJETO DE ARQUITETURA                                                                                                    |                                  |  |
|----------------------------------------------------------------------------------------------------|----------------------------------------------------------------------------------------------------|----------------------------------|--|
| Adicionar documentos                                                                                                    | Todos     1     ✓ Válidos     1     ※ Erros     0     ▲ Avisos     0       ※ 금 :::     © Pedido com taxa: 94,80 € Consultar     Q filtrar                                                                                                    | Avançar<br>Ö Concluir mais tarde |  |
| Para iniciar a construção do seu pedido<br>adicione ou arraste os documentos para<br>esta área, se tiverem siglas são associados<br>automaticamente ao tipo de documento<br>correspondente na coluna do meio.<br>Os documentos associados<br>automaticamente aparecerão na coluna do<br>meio, os restantes devem ser arrastados<br>para a linha correspondente na coluna do<br>meio. | <ul> <li>Recebidos &gt; Arquitetura &gt; Projeto de Arranjos Exteriores (0/5)</li> <li>Recebidos &gt; Arquitetura (0/25)</li> <li>Recebidos &gt; Docs. Legitimidade (0/4)</li> <li>Recebidos &gt; Especialidades &gt; Projeto de Beneficiação do Arruamento (0/3)</li> <li>Recebidos &gt; Especialidades &gt; Projeto de SCIE (0/6)</li> <li>Recebidos &gt; Especialidades &gt; Projeto Térmico (0/4)</li> <li>Recebidos &gt; Formulários INE (0/1)</li> </ul> |                                  |  |

7.5 Ao clicar na opção "Avançar", surgirá um alerta quanto à forma de proceder ao pagamento das taxas. Ao prosseguir, o pedido será automaticamente submetido após a confirmação do recebimento do valor das taxas por parte da Câmara Municipal.

| Aviso                                                                                                    | ×                          |
|----------------------------------------------------------------------------------------------------|----------------------------|
| Taxa: 94,80 €<br>i Irá receber uma mensagem com os dados para paga<br>taxa o pedido é automaticamente submetido. | amento. Após liquidação da |
| Deseja continuar?                                                                                                |                            |
|                                                                                                    | Cancelar Avançar           |

8. Após alguns instantes, o pedido criado surgirá na sua área pessoal da plataforma de urbanismo, no separador "Pedidos", sendo possível visualizar os dados relativos à referência para pagamento através de multibanco e a data limite de pagamento.

| =                         |                                                                                                    | BP mindePaper                                                                                             |
|---------------------------|----------------------------------------------------------------------------------------------------|----------------------------------------------------------------------------------------------------|
| Novo Pedido Pedidos       | Todos <sup>36</sup> @ Preparação <sup>28</sup> @ Pagamento <sup>3</sup> Submetidos <sup>2</sup> Apreciação <sup>3</sup> O Concluídos <sup>0</sup><br>filtrar |                                                                                                    |
| ငံ Formulários            | TR-241009/895 - [OP] PROCESSOS DE OBRAS PARTICULARES / [LIC01] Limite de pagamento a 16.10.24 PROJETO DE ARQUITETURA Requerente:                             | TR-241009/895         Control           Preparo         018175476           Other State         018175476 |
| Mensagens 14              | TP-240919/231                                                                                                    | Montante 94,80 €<br>Data Limite 16.10.2024<br>Comprovativo ④<br>Notas                                     |
| 🕾 Arquivados<br>(?) Ajuda | TP-240919/854 A TP-240919/646 - [RD] REQUERIMENTOS DIVERSOS / CERTIDÕES / [LIC27] CERTIDÃO Submetido a 19.09.24 DE DESTAQUE DE DESTAQUE                      | Histórico<br>09.10.2024 01:07 Criação                                                                     |
|                           | TP-240919/217 A TP-240919/498 - [RD] REQUERIMENTOS DIVERSOS / CERTIDÕES / [LIC27] CERTIDÃO DE Criado a 19.09.24 Requerente:                                  |                                                                                                    |
|                           | P4/2024 mind ePaner Constabl @ Mind                                                                                                    |                                                                                                    |

8.1 Poderá gerir todos os pedidos cuja submissão depende do pagamento de taxas através da seleção do separador "Em pagamento".

|                                                                               |                                                                                                    | BP eP mindePaper |
|-------------------------------------------------------------------------------|----------------------------------------------------------------------------------------------------|------------------|
| Novo Pedido Pedidos                                                           | Todos <sup>36</sup> Preparação <sup>28</sup> Em pagamento <sup>3</sup> Submetidos <sup>2</sup> Apreciação <sup>3</sup> Concluídos <sup>0</sup>    |                  |
| <ul> <li>Formulários</li> <li>Representações</li> <li>Mensagens 14</li> </ul> | TP-241009/917  TR-241009/895 - [OP] PROCESSOS DE OBRAS PARTICULARES / [LIC01] PROJETO DE Limite de pagamento a 16.10.24  Requireruna  Requirerune |                  |
| Prazos 2                                                                      | TP-240919/892 A TR-240919/924 - [RD] REQUERIMENTOS DIVERSOS / CERTIDÕES / [LIC27] CERTIDÃO DE DESTAQUE Aguarda validação Requerente:              |                  |
| ⑦ Ajuda                                                                       | TP-240918/288  TR-240918/796 - [RD] REQUERIMENTOS DIVERSOS / CERTIDÕES / [LIC27] CERTIDÃO DE Limite de pagamento a 27.09.24 Requerenter           |                  |

 Após o pagamento das taxas associadas ao pedido, este é automaticamente submetido, ficando a aguardar o registo definitivo e sucessiva apreciação de saneamento liminar (passagem à fase de "Apreciação"). 10. Poderá acompanhar o estado do pedido através da informação genérica que surge na área do pedido.

| Hovo Pedido    | Todos <sup>36</sup> Preparação <sup>28</sup> Em pagamento <sup>3</sup> Submetidos <sup>2</sup> Apreciação <sup>3</sup> | Concluídos <sup>0</sup>         |
|----------------|----------------------------------------------------------------------------------------------------|---------------------------------|
| Pedidos        | filtra                                                                                                    | ar                              |
| * Formulárias  | P4/2024                                                                                                    | ^                               |
|                | R14/2024 - [BP] BUSCA PARA CONSULTA DE PROCESSO / [LIC103] CONSULTA DE PROCESSO                                        | Notificação ( <b>19.09.24</b> ) |
| Representações | Requerente:                                                                                                    |                                 |
| Mensagens 14   | V0-12345/2021                                                                                                    | ^                               |
| Prazos 2       | 1/2019 - [PC] PEDIDOS CONEXOS / [LIC49] JUNÇÃO DE ELEMENTOS INF<br>Requerente:                                         | Em apreciação a <b>09.03.22</b> |
| 🖨 Arquivados   | PIP01-12345/2021 - IVOLVIABILIDADES DE OBRAS / IPIP011 INFORMAÇÃO PRÉVIA DE OBRAS.1N2                                  | Em apreciação a 28.12.21        |
| ② Ajuda        | Requerente:                                                                                                    |                                 |

11. Na sequência de decisões tomadas no âmbito do pedido serão enviadas notificações através da plataforma, as quais ficam disponíveis no separador "Mensagens".

|                            |                                                                  |              |   | BP eP mindePaper                                                                                                    |
|----------------------------|------------------------------------------------------------------|--------------|---|----------------------------------------------------------------------------------------------------|
| ⊕ Novo Pedido              | por: Data 🗸 Tipo de mensagem 🗸 filtrar                           |              |   | Sistema <noreply@cm-mafra.pt> 04.05.23</noreply@cm-mafra.pt>                                                               |
|                            | 22 monsarons Não Lidas                                           | $\bigotimes$ | ? | Notificação                                                                                                    |
| Pedidos                    |                                                                  |              |   | Junto envio a notificação referente ao pedido<br>Pformacao OPERAÇÕES URBANÍSTICAS SUJEITAS A LICENCIAMENTO /               |
| Formulários Representações | Pagamento de taxa administrativa - TP-240919/892 / TR-240919/924 | 19.09.24<br> | Ĵ | COMUNICAÇÃO PRÉVIA - TODO O TIPO DE EDIFICAÇÃO À EXCEÇÃO DE MUROS<br>R45/2023 LICENCIAMENTO (ARQUITETURA + ESPECIALIDADES) |
| Mensagens 10               | Pagamento de taxa administrativa - TP-240918/288 / TR-240918/796 | 19.09.24<br> |   | Link para notificação: Notificação NT- 1027- 2023<br>que se baseia na seguinte análise: Preparação Despacho                |
| ee" Prazos 2               | 2023                                                             |              | ~ |                                                                                                    |
| Arquivados Ajuda           | Notificação                                                      | 04.05.23     |   |                                                                                                    |
|                            | 2022                                                             |              | ~ |                                                                                                    |
|                            | Fim da representação                                             | 20.07.22     |   |                                                                                                    |

12. Poderá gerir os prazos de resposta às solicitações efetuadas pela Câmara Municipal através do separador "Prazos"

|                                               |                                                                                                    | BP mindePaper |
|-----------------------------------------------|----------------------------------------------------------------------------------------------------|---------------|
| Novo Pedido                                   | Prazos de resposta às notificações                                                                                                    |               |
| Pedidos Formulários                           | Próxima semana ^<br>Notificação - NT- 13- 2024 Prazo de resposta 17.10.2024                                                                  |               |
| Representações                                | P4/2024 R14/2024 - [BP] BUSCA PARA CONSULTA DE PROCESSO / [LIC103] CONSULTA DE PROCESSO /                                                    |               |
| <ul><li>Prazos 2</li><li>Arquivados</li></ul> | Mes corrente  Notificação - NT- 10- 2024 P4/2024 R14/2024 - [BP] BUSCA PARA CONSULTA DE PROCESSO / [LIC103] CONSULTA DE PROCESSO Requerente: |               |
| ② Ajuda                                       |                                                                                                    |               |